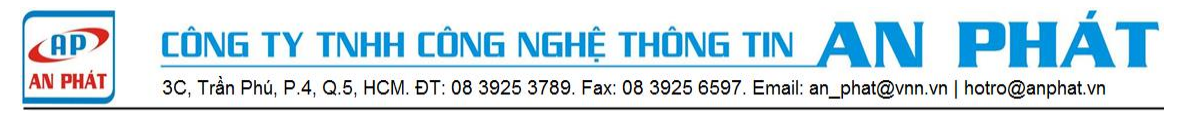

# Hướng Dẫn Cấu Hình High Availability: Active – Standby Mode Vigor 2960 | Vigor3900

High Availability là tính năng đảm bảo sự hoạt động liên tục internet trong doanh nghiệp của bạn. Người quản trị sẽ cấu hình thiết bị vigor (2960,3900) kết nối internet và một thiết bị vigor (2960,3900) cùng loại dự phòng cho thiết bị chạy chính. Ngoài ra để sử dụng hết sự hoạt động của cả hai router vigor cùng một lúc, theo mô hình mạng bên dưới, người quản trị sẽ cấu hình cho phép VLAN 10,20 ra internet trên Vigor 2960 A và VLAN 30,40 ra internet trên Vigor 2960 B. Người quản trị có thể dùng Virtual IP (172.16.x.254) cho cả 2 thiết bị.

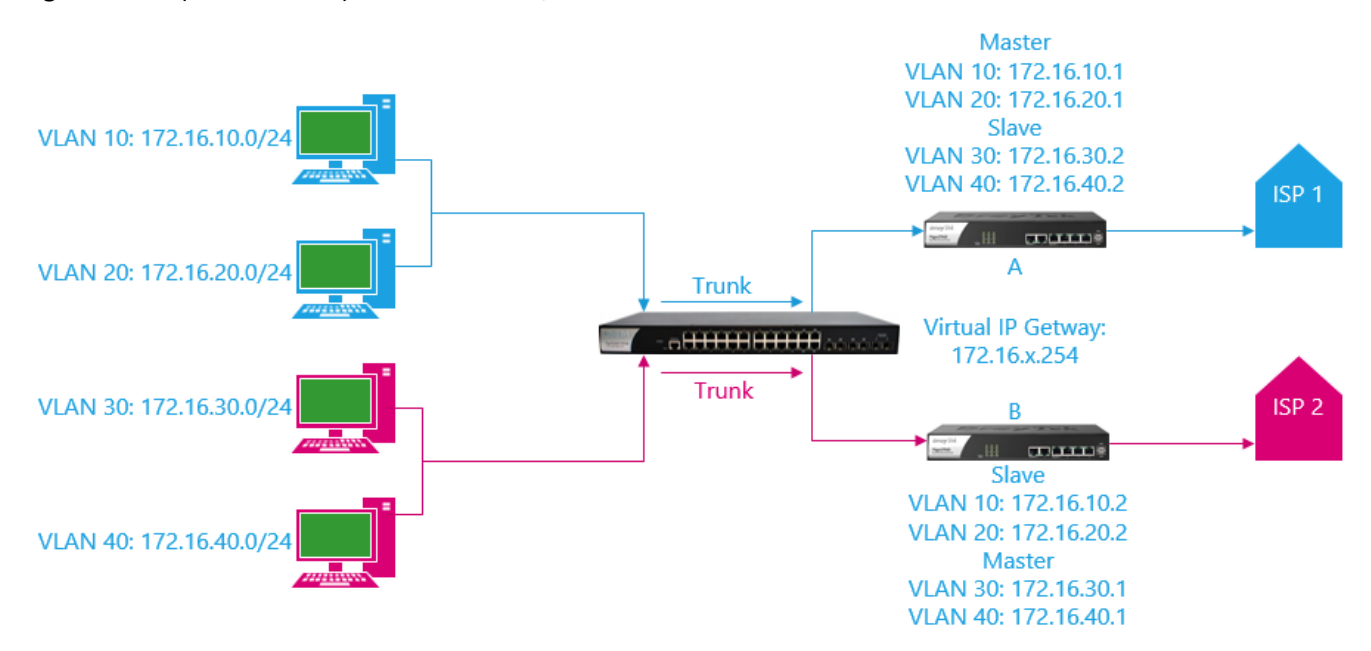

<u>Trường hợp 1:</u> Vigor 2960 A lỗi , mất kết nối internet → VLAN 10,20 sẽ đi qua 2960 B để kết nối internet.

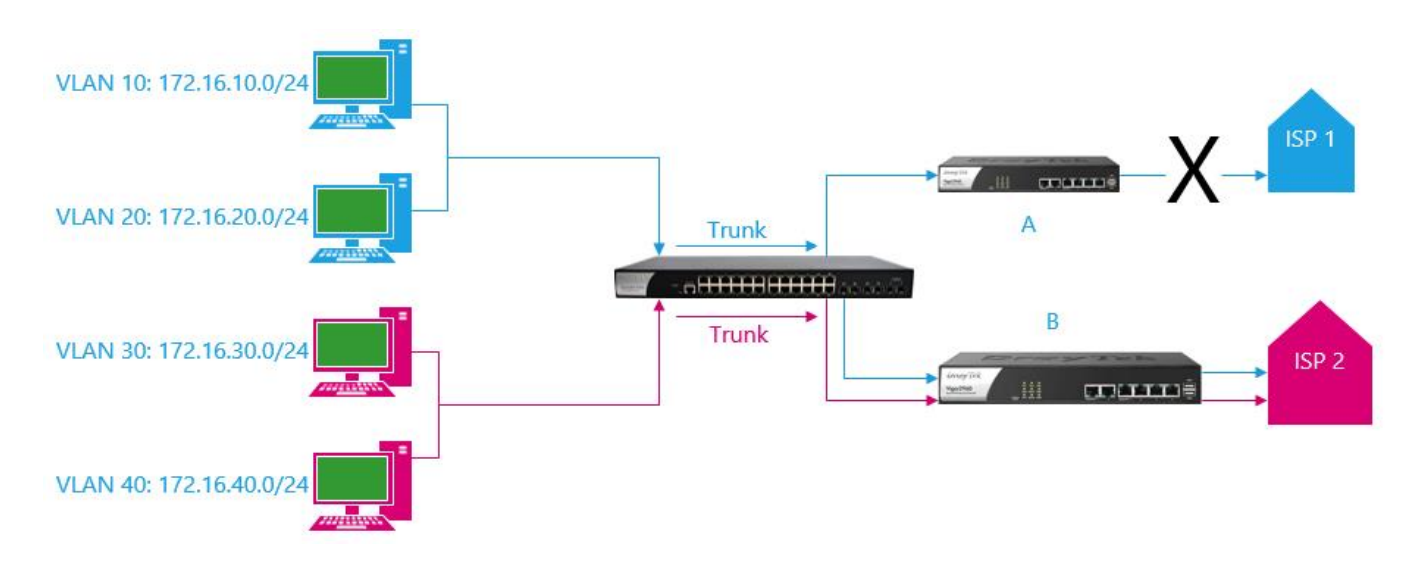

<u>Trường hợp 2:</u> Vigor 2960 B lỗi , mất kết nối internet → VLAN 30,40 sẽ đi qua 2960 A để kết nối internet.

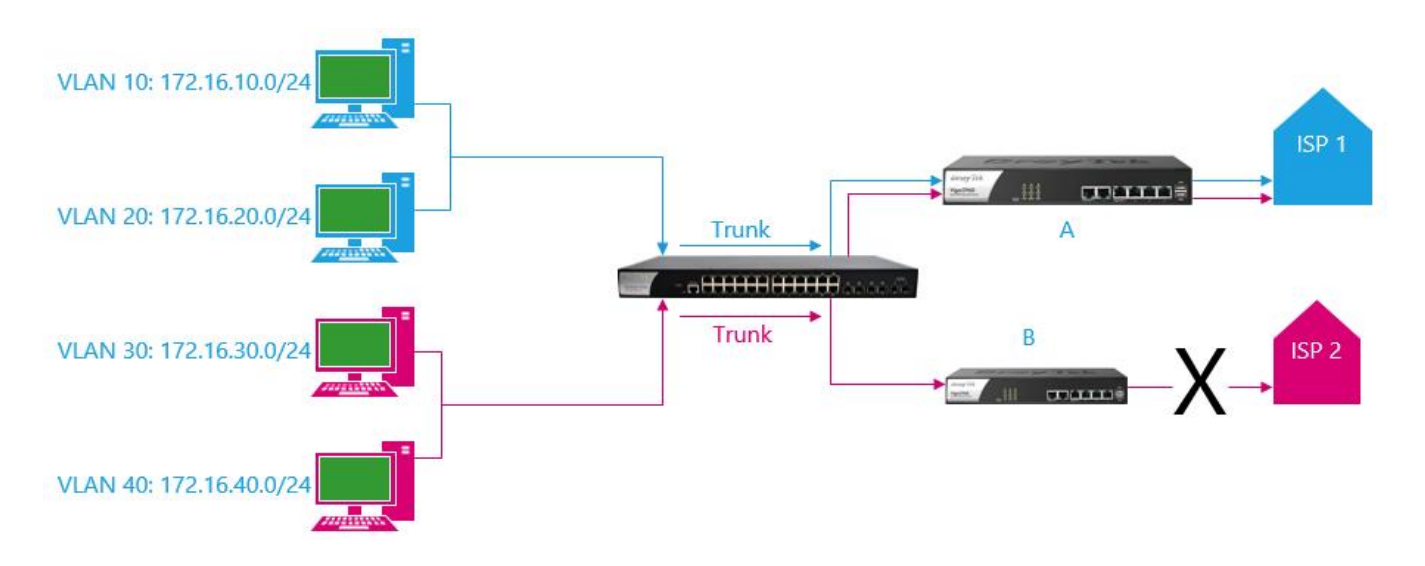

Thiết bị cần sử dụng vigor2960 hoặc vigor 3900, Switch Draytek G2260.

| Vigor 2960 A                       | Vigor 2960 B                   |  |  |  |
|------------------------------------|--------------------------------|--|--|--|
| Lan1 (VLAN 10): 172.16.10.1/24     | Lan1 (VLAN 10): 172.16.10.2/24 |  |  |  |
| Lan2 (VLAN 20): 172.16.10.1/24     | Lan2 (VLAN 20): 172.16.10.2/24 |  |  |  |
| Lan3 (VLAN 30): 172.16.10.1/24     | Lan3 (VLAN 30): 172.16.10.2/24 |  |  |  |
| Lan4 (VLAN 40): 172.16.10.1/24     | Lan4 (VLAN 40): 172.16.10.2/24 |  |  |  |
| Switch Dratek G2260: 192.168.1.266 |                                |  |  |  |

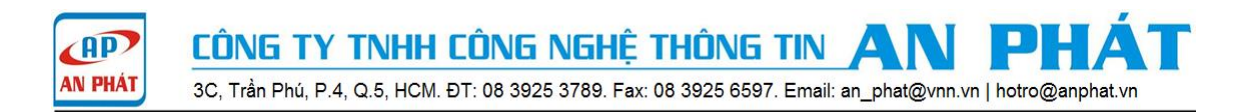

## Phần A. Cấu hình High Availability Active - Standby Vigor 2960 A.

Bước 1: cấu hình 4 LAN cho vigor 2960 A.

| AN >> General Setup >> General Setup           |                                 |             |         |               |             |               |             |  |  |
|------------------------------------------------|---------------------------------|-------------|---------|---------------|-------------|---------------|-------------|--|--|
| General Setup DHCP Relay Inter-LAN Route RADVD |                                 |             | DHCPv6  |               |             |               |             |  |  |
| 🚯 Add 🔀                                        | 🖏 Add 🔀 Edit 📺 Delete 🔝 Refresh |             |         |               |             |               |             |  |  |
| Profile (max len                               | Enable                          | Description | VLAN ID | IPv4 Protocol | IP Address  | Subnet Mask   | DHCP Server |  |  |
| lan1                                           | true                            |             | 10      | static        | 172.16.10.1 | 255.255.255.0 | Enable      |  |  |
| lan2                                           | true                            |             | 20      | static        | 172.16.20.1 | 255.255.255.0 | Enable      |  |  |
| lan3                                           | true                            |             | 30      | static        | 172.16.30.1 | 255.255.255.0 | Enable      |  |  |
| lan4                                           | true                            |             | 40      | static        | 172.16.40.1 | 255.255.255.0 | Enable      |  |  |

Bước 2: cấu hình port lan 1 là port trunk cho lan1, lan2, lan3, lan4.

| AN >> Switch >> 802.1Q VLAN              |                                             |                                  |  |  |  |  |  |
|------------------------------------------|---------------------------------------------|----------------------------------|--|--|--|--|--|
| 802.1Q VLAN Mirror Interface Jumbo Frame |                                             |                                  |  |  |  |  |  |
| 🚯 Add 🔀 Edit 🔟 Delete 🔝 Refresh          |                                             |                                  |  |  |  |  |  |
| VLAN ID                                  | Member                                      | Untag                            |  |  |  |  |  |
| 10                                       | LAN_Port_1,LAN_Port_2,LAN_Port_3,LAN_Port_4 | LAN_Port_2,LAN_Port_3,LAN_Port_4 |  |  |  |  |  |
| 20                                       | LAN_Port_1                                  |                                  |  |  |  |  |  |
| 30                                       | LAN_Port_1                                  |                                  |  |  |  |  |  |
| 40                                       | LAN_Port_1                                  |                                  |  |  |  |  |  |

**Bước 3:** Application >> High Availability >> High Availability Global Setup.

Chon Enable High Availability

Redundant Method: Active Standby

Authentication Key: draytek

WAN Connection Status Detection: Enable

| pplications >> High Availability >> High Availa      | bility Global Setup         |                                |
|------------------------------------------------------|-----------------------------|--------------------------------|
| High Availability Global Setup Hot-Standby Profile S | etup Active-Standby Profile | Setup                          |
|                                                      |                             |                                |
| V Enable High Availability                           |                             |                                |
| Redundant Method :                                   | Active Standby              |                                |
| Config Synchronization Role(Hot-Standby) :           | Primary 🗸                   |                                |
| Config Synchronization IP(Hot-Standby) :             | 0.0.0.                      | 0 ignored when role is primary |
| Priority ID(Hot-Standby) :                           | 1                           | ]                              |
| Authentication Key :                                 | draytek                     | ]                              |
| WAN Connection Status Detection :                    | Enable Oisable              |                                |

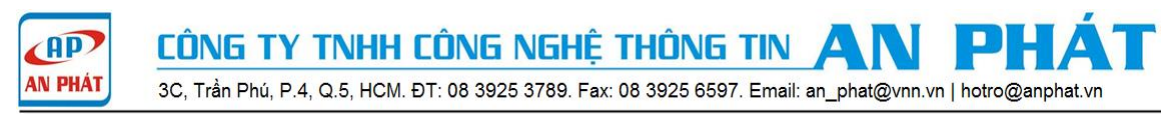

Bước 4: Application>> High Availability>> Active- Standby Profile Setup, chọn Add để tạo Profile.

| Active-Standby Profile Setup                                                       |                                     | $=\times$ | Active-Standby Profile Setup                                        |                | -×  |
|------------------------------------------------------------------------------------|-------------------------------------|-----------|---------------------------------------------------------------------|----------------|-----|
| Profile : print<br>HA LAN Profile : lan<br>Virtual IP for Gateway : 17<br>VHID : 1 | mary_lan1<br>n1 v<br>72 . 16 . 10 . | 254       | Profile :<br>HA LAN Profile :<br>Virtual IP for Gateway :<br>VHID : | primary_lan2   | 254 |
| Active Standby Brofile Setup                                                       | aster                               |           | Role :                                                              | Master         |     |
| Active-Standby Prome Setup                                                         |                                     | - ×       | Active-Standby Profile Setup                                        |                | - × |
| Profile : se                                                                       | condary_lan3                        |           | Profile :                                                           | secondary_lan4 |     |
| HA LAN Profile : la                                                                | an3 🗸                               |           | HA LAN Profile :                                                    | lan4 v         |     |
| Virtual IP for Gateway : 1                                                         | . 16 . 30                           | 254       | Virtual IP for Gateway                                              | 172 . 16 . 40  | 254 |
| VHID : 3                                                                           |                                     |           | VHID :                                                              | 4              |     |
| Role : B                                                                           | ackup 🗸                             |           | Role :                                                              | Backup v       |     |
| Master IP : 1                                                                      | . 16 . 30                           | 2         | Master IP :                                                         | 172 . 16 . 40  | 2   |
| Priority ID : 1                                                                    |                                     |           | Priority ID :                                                       | 1              |     |

Phần B. Cấu hình High Availabiliti Active -Standby Vigor 2960 B.Bước 1: cấu hình 4 LAN cho vigor 2960 B.

| LAN >> Gen                                            | AN >> General Setup >> General Setup |        |             |         |               |             |               |             |  |  |
|-------------------------------------------------------|--------------------------------------|--------|-------------|---------|---------------|-------------|---------------|-------------|--|--|
| General Setup DHCP Relay Inter-LAN Route RADVD DHCPv6 |                                      |        |             |         |               |             |               |             |  |  |
| 🚯 Ad                                                  | 🚯 Add 🔀 Edit 🗻 Delete 🔝 Refresh      |        |             |         |               |             |               |             |  |  |
| Profile (m                                            | nax len                              | Enable | Description | VLAN ID | IPv4 Protocol | IP Address  | Subnet Mask   | DHCP Server |  |  |
| lan1                                                  |                                      | true   |             | 10      | static        | 172.16.10.2 | 255.255.255.0 | Enable      |  |  |
| lan2                                                  |                                      | true   |             | 20      | static        | 172.16.20.2 | 255.255.255.0 | Enable      |  |  |
| lan3                                                  |                                      | true   |             | 30      | static        | 172.16.30.2 | 255.255.255.0 | Enable      |  |  |
| lan4                                                  |                                      | true   |             | 40      | static        | 172.16.40.2 | 255.255.255.0 | Enable      |  |  |

Bước 2: cấu hình port lan 1 là port trunk cho lan1, lan2, lan3, lan4.

| L | LAN >> Switch >> 802.1Q VLAN             |                                             |                                  |  |  |  |  |  |  |
|---|------------------------------------------|---------------------------------------------|----------------------------------|--|--|--|--|--|--|
| [ | 802.1Q VLAN Mirror Interface Jumbo Frame |                                             |                                  |  |  |  |  |  |  |
|   | 🖏 Add 🔀 Edit 🟢 Delete 🔊 Refresh          |                                             |                                  |  |  |  |  |  |  |
|   | VLAN ID                                  | Member                                      | Untag                            |  |  |  |  |  |  |
|   | 10                                       | LAN_Port_1,LAN_Port_2,LAN_Port_3,LAN_Port_4 | LAN_Port_2,LAN_Port_3,LAN_Port_4 |  |  |  |  |  |  |
|   | 20                                       | LAN_Port_1                                  |                                  |  |  |  |  |  |  |
|   | 30                                       | LAN_Port_1                                  |                                  |  |  |  |  |  |  |
|   | 40                                       | LAN_Port_1                                  |                                  |  |  |  |  |  |  |

**Bước 3:** Application>> High Availability>> High Availability Global Setup.

Chon Enable High Availability

Redundant Method: Active Standby

Authentication Key: draytek

WAN Connection Status Detection: Enable

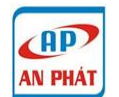

CÔNG TY TNHH CÔNG NGHỆ THÔNG TIN AN PH

3C, Trần Phú, P.4, Q.5, HCM. ĐT: 08 3925 3789. Fax: 08 3925 6597. Email: an\_phat@vnn.vn | hotro@anphat.vn

| High Availability Global Setup | Hot-Standby Profile Setup | Active-Standby Profile | e Setup |                             |
|--------------------------------|---------------------------|------------------------|---------|-----------------------------|
| 🔽 Enable High Availabil        | ity                       |                        |         |                             |
| Redundant Method :             | Act                       | tive Standby           |         |                             |
| Config Synchronization F       | Role(Hot-Standby) : Prin  | mary v                 | r       |                             |
| Config Synchronizatio          | n IP(Hot-Standby) : 0     | 0 0                    | 0       | ignored when role is primar |
| Bringth, IB/II-4 Charde        | y): 1                     |                        |         |                             |
| Priority ID(Hot-Standb         |                           |                        |         |                             |

Bước 4: Application>> High Availability>> Active- Standby Profile Setup, chọn Add để tạo Profile.

| Active-Standby Profile Setup                                        |                                              | -×         | Active-Standby Profile Setup                                        |                                              | _×    |
|---------------------------------------------------------------------|----------------------------------------------|------------|---------------------------------------------------------------------|----------------------------------------------|-------|
| Profile :<br>HA LAN Profile :<br>Virtual IP for Gateway :<br>VHID : | secondary_lan1<br>lan1<br>172 . 16 . 10<br>1 | ×<br>. 254 | Profile :<br>HA LAN Profile :<br>Virtual IP for Gateway :<br>VHID : | secondary_lan2<br>lan2<br>172 . 16 . 20<br>2 | . 254 |
| Role :                                                              | Backup                                       | ~          | Role :                                                              | Backup                                       | -     |
| Master IP :                                                         | 172 . 16 . 10                                | . 1        | Master IP :                                                         | 172 . 16 . 20                                | . 1   |
| Priority ID :                                                       | 1                                            |            | Priority ID :                                                       | 1                                            |       |
| Active-Standby Profile Setup                                        |                                              | _×_        | Active-Standby Profile Setup                                        |                                              | _×    |
| Profile :                                                           | primary_lan3                                 |            | Profile :                                                           | primary_lan4                                 |       |
| Nisture I II for Octooring                                          |                                              | 254        | HA LAN Profile :                                                    | 1an4                                         |       |
| virtual IP for Gateway :                                            | 172 . 16 . 30                                | . 254      | Virtual IP for Gateway :                                            | 172 . 16 . 40                                | . 254 |
| VHID :                                                              | 3                                            |            | VHID :                                                              | 4                                            |       |
| Role :                                                              | Master                                       | ~          | Role :                                                              | Master                                       | -     |

### Phần C. Cấu hình VLAN cho Switch G2260

Xem hướng dẫn cấu hình theo link sau: http://www.anphat.vn/documentdetails.aspx?id=189

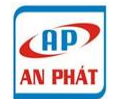

CÔNG TY TNHH CÔNG NGHỆ THÔNG TIN AN PHA' 3C, Trần Phú, P.4, Q.5, HCM. ĐT: 08 3925 3789. Fax: 08 3925 6597. Email: an\_phat@vnn.vn | hotro@anphat.vn

## Phần D. Kiểm tra trạng thái kết nối.

## + VLAN 10,20 ra internet trên vigor 2960 A(172.16.10.254, 172.16.20.254)

| A                                                                                     | Applications >> High Availability >> Active-Standby Profile Setup |                |                        |        |        |           |  |  |  |  |  |
|---------------------------------------------------------------------------------------|-------------------------------------------------------------------|----------------|------------------------|--------|--------|-----------|--|--|--|--|--|
| High Availability Global Setup Hot-Standby Profile Setup Active-Standby Profile Setup |                                                                   |                |                        |        |        |           |  |  |  |  |  |
| 🕼 Add 🔀 Edit 🏢 Delete 🔊 Refresh Auto Refresh : 1 Minute 🗸                             |                                                                   |                |                        | F      |        |           |  |  |  |  |  |
|                                                                                       | Profile                                                           | HA LAN Profile | Virtual IP for Gateway | VHID ^ | Role   | HA Status |  |  |  |  |  |
|                                                                                       | primary_lan1                                                      | lan1           | 172.16.10.254          | 1      | Master | Master    |  |  |  |  |  |
| L                                                                                     | primary_lan2                                                      | lan2           | 172.16.20.254          | 2      | Master | Master    |  |  |  |  |  |
|                                                                                       | secondary_lan3                                                    | lan3           | 172.16.30.254          | 3      | Backup | Backup    |  |  |  |  |  |
|                                                                                       | secondary_lan4                                                    | lan4           | 172.16.40.254          | 4      | Backup | Backup    |  |  |  |  |  |

#### + VLAN 30,40 ra internet trên vigor 2960 B(172.16.30.254, 172.16.40.254)

| Ap                                                                                    | pplications >> High Availability >> Active-Standby Profile Setup |                |                        |        |        |           |  |  |  |  |
|---------------------------------------------------------------------------------------|------------------------------------------------------------------|----------------|------------------------|--------|--------|-----------|--|--|--|--|
| High Availability Global Setup Hot-Standby Profile Setup Active-Standby Profile Setup |                                                                  |                |                        |        |        |           |  |  |  |  |
| 🚯 Add 🔀 Edit 🏢 Delete 🕩 Refresh 🛛 Auto Refresh : 1 Minute 🖂                           |                                                                  |                |                        |        |        |           |  |  |  |  |
|                                                                                       | Profile                                                          | HA LAN Profile | Virtual IP for Gateway | VHID * | Role   | HA Status |  |  |  |  |
|                                                                                       | secondary_lan1                                                   | lan1           | 172.16.10.254          | 1      | Backup | Backup    |  |  |  |  |
|                                                                                       | secondary_lan2                                                   | lan2           | 172.16.20.254          | 2      | Backup | Backup    |  |  |  |  |
| ۱ſ                                                                                    | primary_lan3                                                     | lan3           | 172.16.30.254          | 3      | Master | Master    |  |  |  |  |
|                                                                                       | primary_lan4                                                     | lan4           | 172.16.40.254          | 4      | Master | Master    |  |  |  |  |